# HƯỚNG DÃN NỘP HỒ SƠ TUYỀN SINH SĐH NĂM 2022

**Bước 1:** Đăng ký mã số hồ sơ: Thí sinh nhập mã số Căn cước công dân (CCCD) hoặc Chứng minh nhân dân (CMND), chọn chương trình học và bấm "Nhận mã số đăng ký"

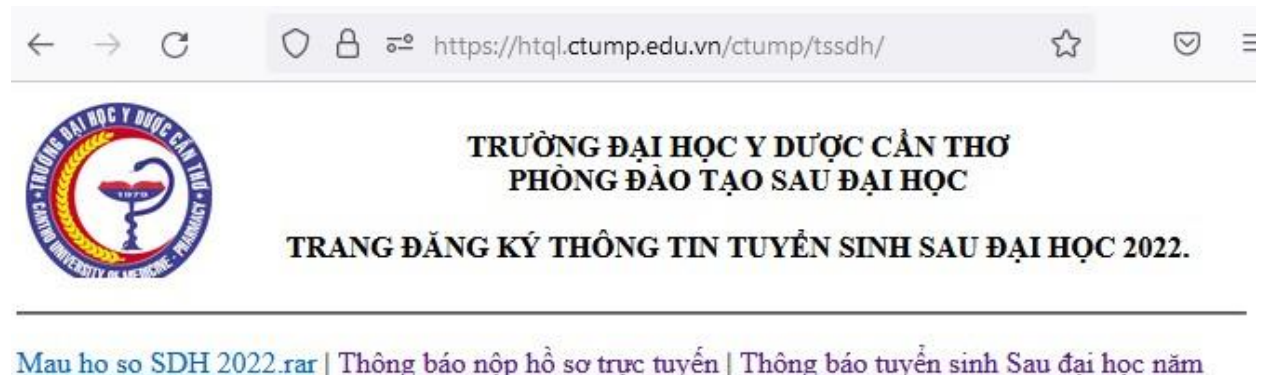

2022

#### Nếu CHƯA có mã số đăng ký, thí sinh nhập Số CMND/Thẻ CCCD và bấm NHẬN MÃ SỐ ĐĂNG KÝ

Thí sinh cung cấp số CMND/Thẻ CCCD vào ô bên đưới, hệ thống sẽ cấp cho thí sinh 1 mã số có 5 chữ số. Thí sinh GHI NHỞ mã số này để đăng nhập hệ thống và quản lý hồ sơ đăng ký của mình

| Số CMND/Thẻ<br>CCCD      | 123456             | * |
|--------------------------|--------------------|---|
| Chọn chương<br>trình học | Cao học 🗸 🗸        |   |
|                          | NHẬN MÃ SỐ ĐĂNG KÝ |   |

Bước 2: Thí sinh nhận mã số hồ sơ

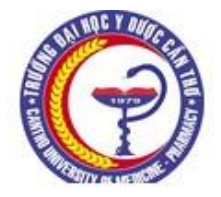

#### TRƯỜNG ĐẠI HỌC Y DƯỢC CẦN THƠ PHÒNG ĐÀO TẠO SAU ĐẠI HỌC

TRANG ĐĂNG KÝ THÔNG TIN TUYỂN SINH SAU ĐẠI HỌC 2022.

# Mã số đăng ký là 80004. Thí sinh GHI NHỚ MÃ SỐ NÀY để đăng nhập hệ thống và quản lý hồ sơ đăng ký.

### Đăng nhập vào Hệ thống Quản lý hồ sơ tuyển sinh

| Số CMND/Thẻ<br>CCCD | 123456 | * |
|---------------------|--------|---|
| Mã số đăng ký       |        | * |

ĐĂNG NHẬP

Bước 3: Thí sinh đăng nhập vào hệ thống bằng mã số đăng ký đã được cấp

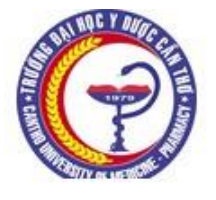

TRƯỜNG ĐẠI HỌC Y DƯỢC CẢN THƠ PHÒNG ĐÀO TẠO SAU ĐẠI HỌC

TRANG ĐĂNG KÝ THÔNG TIN TUYỂN SINH SAU ĐẠI HỌC 2022.

# Mã số đăng ký là 80004. Thí sinh GHI NHỚ MÃ SỐ NÀY để đăng nhập hệ thống và quản lý hồ sơ đăng ký.

#### Đăng nhập vào Hệ thống Quản lý hồ sơ tuyển sinh

| Số CMND/Thẻ<br>CCCD | 123456 | * |
|---------------------|--------|---|
| Mã số đăng ký       | 80004  | * |
|                     |        |   |

ĐĂNG NHẬP

**Bước 4:** Thí sinh nhập và chọn đầy đủ thông tin đăng ký tuyển sinh và bấm "**Lưu thông tin**"

| Nhập | thông | tin đ | tế đăng | ; ký | thông | tin | tuyến | sinh | sau | đại | học | năm | 2022 |
|------|-------|-------|---------|------|-------|-----|-------|------|-----|-----|-----|-----|------|
|      |       |       |         |      |       |     |       |      |     |     |     |     |      |

| Mã đăng ký:                                         | 80004 - CMND/Thẻ CCCD: 123456                                                                                                    |
|-----------------------------------------------------|----------------------------------------------------------------------------------------------------|
| Họ và tên:                                          |                                                                                                    |
| Số điện thoại:                                      |                                                                                                    |
| Email cá nhân:                                      |                                                                                                    |
| Ngày sinh:                                          | Tháng Năm                                                                                                    |
| Nơi sinh tại tỉnh:                                  | An Giang v (theo giấy khai sinh)                                                                                                    |
| Giới tính:                                          | Nam O Niř                                                                                                    |
| Cấp đào tạo đăng ký dự tuyển:                       | 8 - Cao học                                                                                                    |
| Chuyên ngành đào tạo đăng ký dự<br>tuyển:           | 80017 - Chấn thương chính hình * 🗸                                                                                                    |
| Tên cơ quan công tác:                               | Nếu thi BSNT mà thí sinh hiện còn đi học hoặc chưa tham gia công tác thì ghi: Đang<br>học Trường<br>Nếu không có cơ quan công tác thì ghi: Hiện đang không công tác ở có quan nào |
| Cơ quan công tác của bạn tọa lạc tại                | An Giang V (Nếu không có cơ quan công tác thì chọn tỉnh nơi                                                                                                    |
|                                                     | dang cư tru)                                                                                                    |
| Doi tượng tru tiên thuộc a, b, c, d, e,<br>f, g:    | Nếu không thuộc đối tượng ưu tiên nào thì để trống, không gõ vào                                                                                                    |
| Tên ngành ghi trong bằng tốt nghiệp<br>đại học:     | Nếu thi BSNT mà thí sinh hiện còn đang đi học thì ghi: Ngành đang theo học                                                                                                    |
| Tên trường cấp bằng tốt nghiệp đại<br>học:          | Nếu thi BSNT mà thí sinh hiện còn đang đi học thì ghi: Tên trường đang theo học                                                                                                   |
| Ngày cấp bằng tốt nghiệp đại học:                   | Nếu thi BSNT mà thí sinh hiện còn đang đi học thì ghi: Chưa cấp bằng                                                                                                    |
| Tên ngành ghi trong bằng tốt nghiệp<br>sau đại học: | (nếu có)                                                                                                    |
| Tên trường cấp bằng tốt nghiệp sau<br>đại học:      | (nếu có)                                                                                                    |
| Ngày cấp bằng tốt nghiệp sau đại<br>học:            | (nếu có)                                                                                                    |
| Có chứng chỉ hành nghề:                             | ○ Có                                                                                                    |
| Phạm vi chuyên môn CCHN:                            | có) (nếu                                                                                                    |
| Ngày cấp CCHN:                                      | (nếu có)                                                                                                    |
| * XÁC NHẬN CHẮC CHẮN<br>THAM GIA THI TUYỆN SINH ?:  | O Đồng ý tham gia thi tuyển O Không tham gia thi tuyển                                                                                                    |
|                                                     |                                                                                                    |

1 LƯU THÔNG TIN

### Bước 5: Thí sinh chọn thẻ "Nộp hồ sơ trực tuyến để đóng phí hồ sơ"

1 LƯU THÔNG TIN

2 IN PHIẾU NHẬN HỒ SƠ. Thí sinh cần nộp phiếu này kèm theo hồ sơ dự tuyển, nếu cập nhật thông tin sau khi đã in phiếu thì cần phải in lại phiếu (phiếu đã in trước khi cập nhật thông tin sẽ không có giá trị)

3 NỘP HỒ SƠ TRỰC TUYẾN. Thí sinh cần scan và chia hồ sơ cần nộp trực tuyến vào 2 file dạng pdf theo thông báo trước khi thực hiện thức năng này

4 XEM TRẠNG THÁI HỎ SƠ VÀ NỘP TIỀN TRỰC TUYẾN

**Bước 6:** Sau đó thí sinh chọn thẻ "Nộp phí hồ sơ và xét duyệt". Lưu ý: thí sinh chỉ tải được hồ sơ của mình lên hệ thống <u>sau khi đóng phí hồ sơ và xét duyệt</u>

## Nộp hồ sơ trực tuyến tuyển sinh sau đại học năm 2022

Yêu cầu phải nộp phí xét duyệt hồ sơ trước khi thực hiện tải tập tin hồ sơ lên hệ thống!

NỘP PHÍ HỒ SƠ & XÉT DUYỆT

Tập tin hồ sơ 1: (Bằng tốt nghiệp, Chứng chỉ hành nghề, Xác nhận thâm niên (nếu có))

Browse... No file selected.

Tập tin hồ sơ 2: (Các loại giấy tờ còn lại)

Browse... No file selected.

Upload file

Hồ sơ trực tuyến đã nộp: ,

|        | Đăng nhập |  |
|--------|-----------|--|
| 123456 |           |  |
| ••••   |           |  |
|        | Đăng nhập |  |

Bước 7: Đăng nhập bằng CMND/CCCD và mã số đăng ký, bấm "Đăng nhập"

Bước 8: Thanh toán phí hồ sơ, thí sinh cập nhật lại thông tin (nếu có thay đổi) và chọn thanh toán phí hồ sơ qua ngân hàng Vietcombank hoặc qua cổng VNPAY (thanh toán với các ngân hàng khác ngoài VCB). Sau đó thực hiện các bước theo trình tự của từng cổng thanh toán.

| Thông tin học viên                              |                                                                                                    | Dar           | nh sách lớp ngắn hạn đã đă                                                          | ng ký                                    |                         |                                     |                                  |
|-------------------------------------------------|----------------------------------------------------------------------------------------------------|---------------|-------------------------------------------------------------------------------------|------------------------------------------|-------------------------|-------------------------------------|----------------------------------|
| Mã học viên:<br>E-mail:                         | 80004-123456                                                                                       | Sti           | t Tên lớp                                                                           | Tiềi<br>đóng                             | n phải<br>g (VND)       | Tiền đã<br>đóng (VND)               | Chọ<br>lới<br>cầi<br>thai<br>toá |
| Họ tên học viên:<br>Ngày sinh:                  | Cao Tấn Phát                                                                                       | 1             | 2022TSHS - Hồ sơ tuyển<br>SĐH đợt 1 năm 2022                                        | sinh                                     | 180.000                 | 0                                   | ~                                |
| ới sinh:                                        | 51 - An Giang V                                                                                    |               | Thanh toán học                                                                      | phí                                      |                         |                                     |                                  |
| lên đơn vị:                                     | Trường Đại học Y Dược Cần Thc                                                                      | L<br>Ið<br>Vá | uu ý: Nếu cần xuất hóa đo<br>òng cập nhật đầy đủ thông<br>à mã số thuế cơ quan (đơr | m để thanh tơ<br>tin tên cơ qu<br>n vị). | cán với c<br>ian (đơn r | ơ quan (đơn vị<br>vị), địa chỉ cơ ( | ), vui<br>quan                   |
| ịa chỉ đơn vị:                                  | An Giang *                                                                                         |               | H VCB-iE                                                                            | 3@nking                                  | H VNPa                  | y                                   |                                  |
| Mã số thuế đơn vị<br>nếu muốn xuất<br>noá đơn): | *                                                                                                  |               | Trở về tra                                                                          | ang ĐK Tuyểr                             | n sinh SE               | ЭН                                  |                                  |
| )iện thoại:                                     | 123456                                                                                             |               |                                                                                     |                                          |                         |                                     |                                  |
| .à nhóm đối<br>ượng:                            | <ul> <li>Sinh viên ngoài trường</li> <li>Sinh viên trong trường</li> <li>Đơn vị/Tổ chức</li> </ul> |               |                                                                                     |                                          |                         |                                     |                                  |
|                                                 | H Cập nhật                                                                                         |               |                                                                                     |                                          |                         |                                     |                                  |

**Bước 9:** Sau khi thanh toán thành công thì tiến hành <u>tải 2 file PDF hồ sơ</u> (thí sinh thực hiện theo yêu cầu trong thông báo tuyển sinh số 671) của mình lên hệ thống

## Nộp hồ sơ trực tuyến tuyển sinh sau đại học năm 2022

NÔP PHÍ HỒ SƠ & XÉT DUYÊT

Tập tin hồ sơ 1: (Bằng tốt nghiệp, Chứng chỉ hành nghề, Xác nhận thâm niên (nếu có))

Browse... File1.pdf

Tập tin hồ sơ 2: (Các loại giấy tờ còn lại)

Browse... File2.pdf

Upload file

Hồ sơ trực tuyến đã nộp: ,

Bước 10: Xem kết quả hồ sơ đã tải lên hệ thống Nộp hồ sơ trực tuyến tuyển sinh sau đại học năm 2022

Bạn đã upload hô sơ thành công. Xem lại hồ sơ <u>80003.pdf</u>

Bạn đã upload hô sơ thành công. Xem lại hồ sơ <u>80003 khac.pdf</u>

NÔP PHÍ HỒ SƠ & XÉT DUYÊT

Tập tin hồ sơ 1: (Bằng tốt nghiệp, Chứng chỉ hành nghề, Xác nhận thâm niên (nếu có))

Browse... No file selected.

Tập tin hồ sơ 2: (Các loại giấy tờ còn lại)

Browse... No file selected.

Upload file

Hồ sơ trực tuyến đã nộp: 80003.pdf, 80003 khac.pdf

**Bước 11:** Quay về trang thông tin hồ sơ và theo dõi trạng thái hồ sơ. Nếu hồ sơ <u>được duyệt</u> thì tiến hành **nộp phí <u>ôn thi và thi</u> (các bước thực hiện tương tự như nộp phí hồ sơ).** Nếu hồ sơ **chưa được duyệt** thì tiến hành bổ sung hồ sơ (các bước tương tự như lúc nộp hồ sơ).

#### 1 LƯU THÔNG TIN

2 IN PHIẾU NHẬN HỒ SƠ. Thí sinh cần nộp phiếu này kèm theo hồ sơ dự tuyển, nếu cập nhật thông tin sau khi đã in phiếu thì cần phải in lại phiếu (phiếu đã in trước khi cập nhật thông tin sẽ không có giá trị)

**3** NỘP HỒ SƠ TRỰC TUYẾN. Thí sinh cần scan và chia hồ sơ cần nộp trực tuyến vào 2 file dạng pdf theo thông báo trước khi thực hiện thức năng này

#### 4 XEM TRẠNG THÁI HỒ SƠ VÀ NỘP TIỀN TRỰC TUYẾN

#### Trạng thái hồ sơ tuyển sinh sau đại học năm 2022

| Tên thi sinh:                      | Cao Tấn Phát                                                                                                    |
|------------------------------------|----------------------------------------------------------------------------------------------------|
| CMND:                              | 123456                                                                                                    |
| Số đăng ký:                        | 80004                                                                                                    |
| Chương trình đào tạo:              | Cao học                                                                                                    |
| Ngành đào tạo:                     | Ngoại khoa                                                                                                    |
| Trạng thái hồ sơ:                  | Hồ sơ chưa được kiểm tra, Sau khi kiểm tra trạng thái này sẽ thay đổi thành<br>hồ sơ hợp lệ, lúc này anh chi sẽ thực hiện chuyển tiền trực tuyến. |
| Các giấy tờ bị thiếu (cần bổ sung) |                                                                                                    |
| Ghi chú hồ sơ                      |                                                                                                    |
| Cán bộ nhận hồ sơ:                 | - Phòng Đào tạo Sau đại học                                                                                                    |
| Số điện thoại liên lạc:            | Hồ sơ (P. Đào tạo SĐH: 02923 781 082 Chuyển tiền (P.Kế toán): 0292.<br>3739810                                                                    |
| Phí ôn thi và thi                  | 2700000 đồng                                                                                                    |
|                                    |                                                                                                    |

#### NỘP PHÍ TRỰC TUYẾN

Quay lai Trang thông tin hồ sơ